# PCCEコマンド実行ペインについて

## 内容

| <u>概要</u>            |
|----------------------|
| <u>前提条件</u>          |
| <u>要件</u>            |
| <u>使用するコンポーネント</u>   |
| <u>背景説明</u>          |
| <u>設定</u>            |
| <u>Requestセクション</u>  |
| <u>Responseセクション</u> |
| <u>確認</u>            |
| <u>トラブルシュート</u>      |
| <u>関連情報</u>          |

### 概要

このドキュメントでは、Package Contact Center Enterprise(PCCE)Single Pane of Glass(SPOG)コマンド実行ペインを介してアプリケーションプログラミングインターフェイス (API)要求を送信する手順について説明します。

著者: Cisco TACエンジニア、Shilpa Jayashekar、Cisco Engenering

## 前提条件

### 要件

次の情報を入手することをお勧めします。 Cisco Package Contact Center Enterprise

### 使用するコンポーネント

このドキュメントで使用されている情報は、PCCE 12.5(1)バージョンに基づいています。

このドキュメントの情報は、特定のラボ環境にあるデバイスに基づいて作成されました。このド キュメントで使用するすべてのデバイスは、初期(デフォルト)設定の状態から起動しています 。ネットワークが稼働中の場合は、すべてのステップの潜在的な影響を確実に理解してください 。

### 背景説明

[Command Execution]ペインには、Unified Contact Center Enterprise(CCE)管理のRESTクライア ントインターフェイスが表示されます。このペインでは、システム管理者が次の操作を実行でき ます。

- Unified CCE Administrationの単一インターフェイスから、Unified Customer Voice Portal(CVP)、Unified CVP Reporting、およびCisco Virtualized Voice Browser(CVVB)への REST APIコールを実行します。
- Packaged CCEコンポーネントをアップグレードする必要なく、最新バージョンのPackaged CCEで使用可能なCustomer Virtual Assistant(CVA)などの機能を設定します。たとえば、 VVBが12.5にアップグレードされている場合、Packaged CCE 12.0 ES 37からCVA機能 (12.5で利用可能)をコマンド実行ペインを使用して設定できます。

## 設定

[コマンド実行]ペインにアクセスできるのは、システム管理者だけです。

システム管理者としてログインすると、[Infrastructure Settings (Card)] > [Command Execution Pane]から[Command Execution Pane]にアクセスできます。

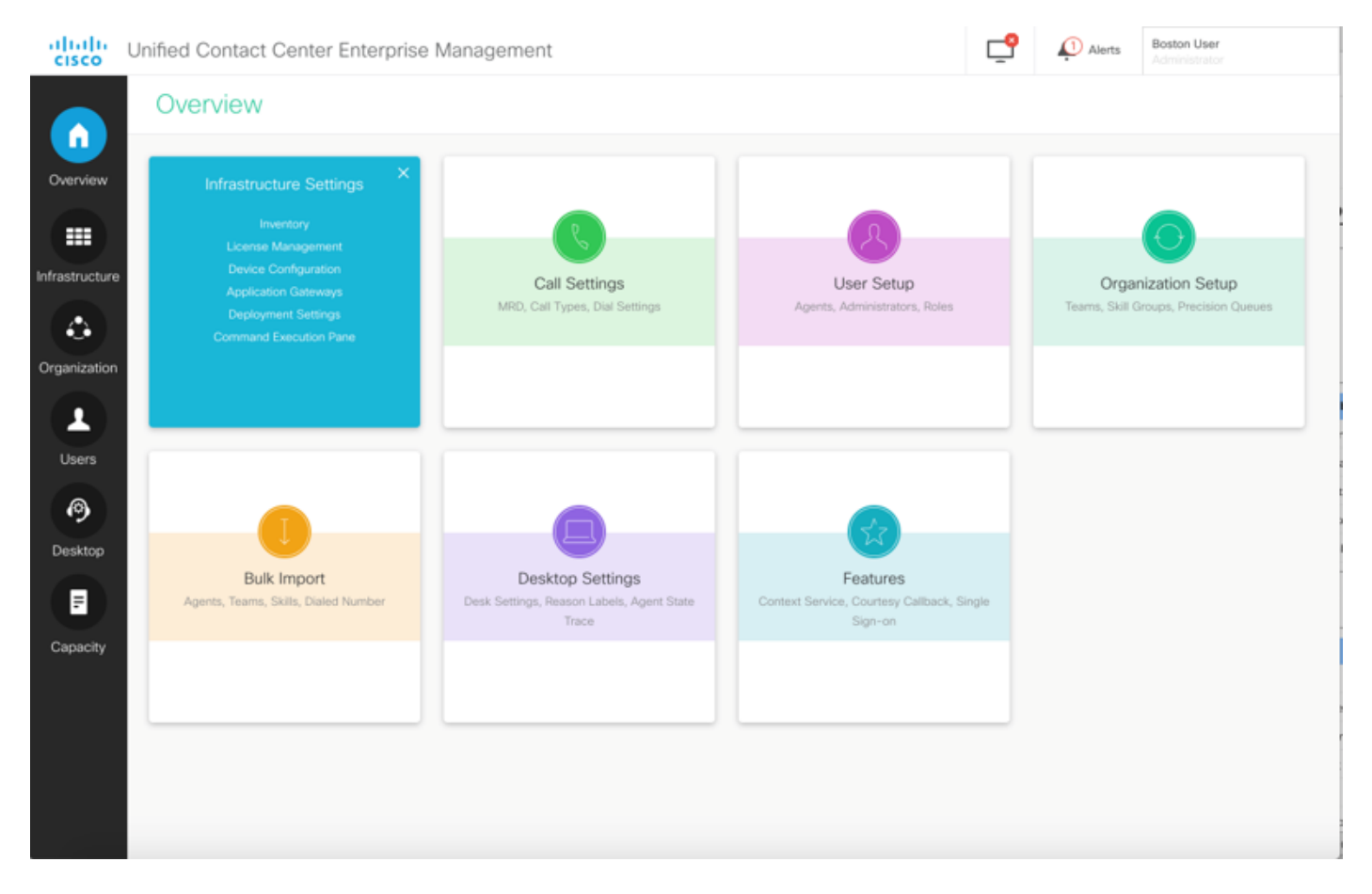

**注**: System Administratorは、すべての機能にアクセスできる役割です。[CCE Administration]で、[Users] > [Roles] > [SystemAdmin]を選択します(このロールを割り当て た管理者は、すべての機能とサブ機能にアクセスできます)

このページには、次の2つのセクションがあります。要求と応答。

| Inified Contact ( | Center Enterprise Management              |      |                                |       | <b>_</b> | Alerts | Boston Us<br>Administra | ser<br>ator |
|-------------------|-------------------------------------------|------|--------------------------------|-------|----------|--------|-------------------------|-------------|
| Command           | Execution Pane                            |      |                                |       |          |        |                         |             |
| Machine Type      | Select                                    | ~ \  | Nethod GET ~                   | Path  |          |        |                         | (           |
| Site              |                                           | ~ R  | Request Body                   |       |          | Conte  | nt Type                 | JSON ~      |
| Host Name         | Select AllSelect Site to choose the Hosts |      |                                |       |          |        |                         |             |
|                   |                                           |      |                                |       | Respon   |        | SON ×                   |             |
| Result Filter     |                                           |      |                                |       |          |        |                         |             |
| Result Details    |                                           |      |                                |       |          |        |                         |             |
|                   |                                           | Exec | rute the request to see the re | sults |          |        |                         |             |
|                   |                                           |      |                                |       |          |        |                         | RESET       |

Requestセクション

要求セクションには、次のプロパティが含まれています。

1.機械タイプ: ユーザがAPI要求を実行するマシンのタイプ。

2.サイト:APIを実行する必要があるサイト。マシンタイプを選択すると、デフォルトですべての サイトが選択されます。

3.ホスト:APIを実行する必要があるホスト。デフォルトでは[すべてのホスト(All Hosts)]が選択 されています。 使用可能なホストがない場合は、該当するメッセージが表示されます。

| ified Contact C                                                                                                    |                                                                                                    |                                    |          |                         |                               |
|----------------------------------------------------------------------------------------------------|----------------------------------------------------------------------------------------------------|------------------------------------|----------|-------------------------|-------------------------------|
| Command                                                                                                    | Execution Pane                                                                                                    |                                    |          |                         |                               |
|                                                                                                    |                                                                                                    |                                    |          |                         |                               |
| Machine Type                                                                                                    | Unified CVP v                                                                                                    | Method GET ~                       | Path     |                         |                               |
| Site                                                                                                    | All Sites v                                                                                                    | Request Body                       |          | Cont                    | ent Type                      |
| Host Name                                                                                                    | Select All                                                                                                    |                                    |          |                         |                               |
|                                                                                                    | ✓ 10.10.10.10                                                                                                    |                                    |          |                         |                               |
|                                                                                                    | ✓ 10.10.10.90                                                                                                    |                                    |          |                         |                               |
|                                                                                                    | ✓ 10.10.20.110                                                                                                    |                                    |          |                         |                               |
|                                                                                                    | 2 10 10 10 90                                                                                                    |                                    |          |                         |                               |
|                                                                                                    |                                                                                                    |                                    | Re       | sponse Type             | JSON ~                        |
| Result Filter                                                                                                    |                                                                                                    |                                    |          |                         |                               |
| Result Details                                                                                                    |                                                                                                    |                                    |          |                         |                               |
|                                                                                                    |                                                                                                    |                                    |          |                         |                               |
|                                                                                                    |                                                                                                    | execute the request to see the re- |          |                         |                               |
|                                                                                                    |                                                                                                    |                                    |          |                         |                               |
|                                                                                                    |                                                                                                    |                                    |          |                         |                               |
|                                                                                                    |                                                                                                    |                                    |          |                         |                               |
|                                                                                                    |                                                                                                    |                                    |          |                         |                               |
|                                                                                                    |                                                                                                    |                                    |          |                         |                               |
| ified Contact C                                                                                                    | enter Enterprise Management                                                                                                    |                                    | Ę        | S Verts                 | Boston User                   |
| ified Contact C                                                                                                    | Center Enterprise Management                                                                                                    |                                    | Ę        | Aierts                  | Boston User<br>Administrator  |
| ified Contact C<br>Command                                                                                          | Center Enterprise Management Execution Pane                                                                                                    |                                    | Ę        | Alerts                  | Boston User<br>Administrator  |
| ified Contact (<br>Command<br>Machine Type                                                                          | Center Enterprise Management Execution Pane Unified CVP Reporting                                                                                           | Method GET ~                       | Path     | Alerts                  | Boston User<br>Administrator  |
| ified Contact (<br>Command<br>Machine Type<br>Site                                                                  | Center Enterprise Management Execution Pane Unified CVP Reporting All Sites                                                                                 | Method GET ~<br>Request Body       | Path     | P 🔊 Alerts<br>Cont      | Boston User<br>Administrator  |
| ified Contact (<br>Command<br>Machine Type<br>Site<br>Host Name                                                     | Center Enterprise Management Execution Pane Unified CVP Reporting All Sites Select All                                                                      | Method GET ~<br>Request Body       | Path     | Averts                  | Boston User<br>Administrator  |
| ified Contact (<br>Command<br>Machine Type<br>Site<br>Host Name                                                     | Center Enterprise Management Execution Pane Unified CVP Reporting All Sites Select All No hosts available at selected site                                  | Method GET ~<br>Request Body       | Path     | Alerts                  | Boston User<br>Administrator  |
| ified Contact (<br>Command<br>Machine Type<br>Site<br>Host Name                                                     | Center Enterprise Management Execution Pane Unified CVP Reporting All Sites Select All No hosts available at selected site                                  | Method GET v<br>Request Body       | Path     | Alerts                  | Boston User<br>Administrator  |
| ified Contact (<br>Command<br>Machine Type<br>Site<br>Host Name                                                     | Center Enterprise Management Execution Pane Unified CVP Reporting All Sites Select All No hosts available at selected site                                  | Method GET ~<br>Request Body       | Path     | Averts                  | Boston User<br>Administrator  |
| ified Contact (<br>Command<br>Machine Type<br>Site<br>Host Name                                                     | Center Enterprise Management Execution Pane Unified CVP Reporting All Sites Select All No hosts available at selected site                                  | Method GET -<br>Request Body       | Path     | P P Alerts              | Boston User<br>Administrator  |
| ified Contact (<br>Command<br>Machine Type<br>Site<br>Host Name                                                     | Center Enterprise Management Execution Pane Unified CVP Reporting All Sites Select All No hosts available at selected site Success(0) Eature(0)             | Method GET ~<br>Request Body       | Path     | P Alerts<br>Cont        | Boston User<br>Administrator  |
| ified Contact (<br>Command<br>Machine Type<br>Site<br>Host Name<br>Result Filter<br>Result Filter                   | Center Enterprise Management Execution Pane Unified CVP Reporting All Sites Select All No hosts available at selected site Success(0) Failure(0)            | Method GET v<br>Request Body       | Path     | Alerts Cont sponse Type | Boston User<br>Administrator  |
| ified Contact (<br>Command<br>Machine Type<br>Site<br>Host Name<br>Result Filter<br>Result Details                  | Center Enterprise Management Execution Pane Unified CVP Reporting All Sites Select All No hosts available at selected site Success(0) Failure(0)            | Method GET ~<br>Request Body       | Path     | P Alerts<br>Cont        | ent Type                      |
| ified Contact (<br>Command<br>Machine Type<br>Site<br>Host Name<br>Result Filter<br>Result Details                  | Center Enterprise Management Execution Pane Unified CVP Reporting All Sites Select All No hosts available at selected site Success(0) Failure(0)            | Method GET                         | Path     | Alerts                  | Boston User<br>Administrator  |
| ified Contact (<br>Command<br>Machine Type<br>Site<br>Host Name<br>Result Filter<br>Result Filter<br>Result Details | Center Enterprise Management Execution Pane Unified CVP Reporting All Sites Select All No hosts available at selected site Success(0) Failure(0)            | Method GET ~<br>Request Body       | Path Res | P Aterts<br>Cont        | Boston User<br>Administratod  |
| ified Contact (<br>Command<br>Machine Type<br>Site<br>Host Name<br>Result Filter<br>Result Details                  | Center Enterprise Management Execution Pane Unified CVP Reporting All Sites Select All Select All No hosts available at selected site Success(0) Failure(0) | Method GET<br>Request Body         | Path Res | P Alerts<br>Cont        | Boston User<br>Administration |
| ified Contact (<br>Command<br>Machine Type<br>Site<br>Host Name<br>Result Filter<br>Result Details                  | Center Enterprise Management Execution Pane Unified CVP Reporting All Sites Select All No hosts available at selected site Success(0) Failure(0)            | Method GET<br>Request Body         | Path Res | Alerts Cont Sponse Type | Boston User<br>Administrator  |

4.方法:選択された方法:オプションは、GET、POST、PUT、DELETEです。

| alialia<br>cisco           | Unified Contact (                 | Center Enterprise Management                                                     |        |                      |                                       |      | ₽      | 💭 Alarta      | Boston U    | ar<br>Alter |    |
|----------------------------|-----------------------------------|----------------------------------------------------------------------------------|--------|----------------------|---------------------------------------|------|--------|---------------|-------------|-------------|----|
|                            | Command                           | Execution Pane                                                                   |        |                      |                                       |      |        |               |             |             |    |
| Overview<br>Infrestructure | Machine Type<br>Site<br>Host Name | Unified CVP<br>All Sites<br>Select All                                           | v<br>v | Method<br>Request Bo | GET ^<br>GET<br>POST<br>PUT<br>DELETE | Path | cup-on | m/nest/ovpcor | fig/propert | JSON        | -  |
| Organization<br>Users      |                                   | <ul> <li>✓ 10.10.10.90</li> <li>✓ 10.10.20.110</li> <li>✓ 10.10.10.89</li> </ul> |        |                      | _                                     |      | Respon | se Type 🛛     | SON -       | DECU        | TE |
| Desitop<br>F<br>Capacity   | Result Filter<br>Result Details   |                                                                                  | ε      | xecute the re        | quest to see the n                    |      |        |               |             |             |    |
|                            |                                   |                                                                                  |        |                      |                                       |      |        |               |             | RESE        | т  |

5.パス:実行するAPIの相対パス。

6.リクエスト本文:API要求のペイロードがここに表示されます。現在サポートされているコンテ ンツタイプはJSONです。

注: POSTおよびPUTでは、リクエスト本文は必須です。

7.コンテンツタイプ:JSONおよびXMLコンテンツタイプがサポートされています。

8.対応タイプ:期待される応答の種類を選択してください。デフォルト値はJSONです。もう1つ のオプションはXMLです。

9.実行:要求を実行します。すべての必須フィールドに入力すると有効になります。

| altalta<br>cisco | Unified Contact ( | Center Enterprise Management |                                                                                | <b>C</b> | Alerta           | boston<br>Administra |             |
|------------------|-------------------|------------------------------|--------------------------------------------------------------------------------|----------|------------------|----------------------|-------------|
|                  | Command           | Execution Pane               |                                                                                |          |                  |                      |             |
| . <b>U</b>       |                   |                              |                                                                                |          |                  |                      | 0           |
| Overview         | Machine Type      | Virtualized Voice Browser    | Method POST - Path                                                             | speed    | chconfig/rest/co | nfig/tts/ser         | viceaccount |
|                  | Site              | All Sitos -                  | Request Body                                                                   |          | Conte            | int Type             | XML ^       |
| Infrastructure   | Host Name         | Select All                   | <speechconfig></speechconfig>                                                  |          |                  |                      | JSON        |
|                  |                   | 2 wh74                       | <pre><pre>cproviderName&gt;Google <mamerical< pre=""></mamerical<></pre></pre> |          |                  |                      | XML         |
|                  |                   | VVB75                        | <isdefault>false</isdefault><br><authkey>&gt;&gt;c</authkey>                   |          |                  |                      |             |
| Organization     |                   | ( <u>)</u>                   | <ul> <li>c)serviceAccount&gt;</li> <li>c)serviceAccount&gt;</li> </ul>         |          |                  |                      |             |
| 1                |                   |                              |                                                                                |          |                  |                      |             |
| Users            |                   |                              |                                                                                | Respor   | nse Type 🛛 🗍     | SON ~                | EXECUTE     |
| 0                | Result Filter     |                              |                                                                                |          |                  |                      |             |
| Desktop          | Result Details    |                              |                                                                                |          |                  |                      |             |
|                  |                   |                              |                                                                                |          |                  |                      |             |
| 2                |                   |                              | Execute the request to see result details                                      |          |                  |                      |             |
| Capacity         |                   |                              |                                                                                |          |                  |                      |             |
|                  |                   |                              |                                                                                |          |                  |                      |             |
|                  |                   |                              |                                                                                |          |                  |                      |             |
|                  |                   |                              |                                                                                |          |                  |                      | RESET       |

### Responseセクション

[Response]セクションには、次のプロパティがあります。

1.結果フィルタ:結果をフィルタリングして、成功または失敗の応答を表示します。

2.結果の詳細:ホスト名のリストと、選択したホスト名の応答が含まれます。

3.リセット:これにより、画面のすべてのプロパティがデフォルト値にリセットされます。

| alialia<br>cisco                                                                | Unified Contact (                                                    | Center Enterprise Management                                                                                                    |                                                                                                    |      | <b>_</b>       | Alerts Boston Us<br>Administra       | itor       |
|---------------------------------------------------------------------------------|----------------------------------------------------------------------|----------------------------------------------------------------------------------------------------|----------------------------------------------------------------------------------------------------|------|----------------|--------------------------------------|------------|
|                                                                                 | Command                                                              | Execution Pane                                                                                                    |                                                                                                    |      |                |                                      |            |
| Overview                                                                        | Machine Type                                                         | Unified CVP ~                                                                                                    | Method GET ~                                                                                                    | Path | cvp-orm/rest   | /cvpconfig/properti                  | es         |
|                                                                                 | Site                                                                 | All Sites ~                                                                                                    | Request Body                                                                                                    |      |                | Content Type                         | JSON ~     |
| Infrastructure<br>Corganization                                                 | Host Name                                                            | <ul> <li>✓ Select All</li> <li>✓ 10.10.10.10</li> <li>✓ 10.10.10.90</li> <li>✓ 10.10.20.110</li> <li>✓ 10.10.10.90</li> </ul>            |                                                                                                    |      | Response Tur   | 1501                                 | SVECUTE    |
| Users                                                                           | Result Filter                                                        | Success(0) Failure(4)                                                                                                    |                                                                                                    |      | неаронае тур   | 220M *                               | EXECUTE    |
| Desktop<br>F<br>Capacity                                                        | Result Details                                                       | 10.10.10.90<br>10.10.10.89<br>10.10.10.10<br>10.10.20.110                                                                                | {<br>*rc*: 504<br>*errors*:[<br>*504 Error*<br>]<br>}                                                                                                    |      |                |                                      | RESET      |
| abab                                                                            | Unified Contact (                                                    | Center Enterprise Management                                                                                                    |                                                                                                    |      | <b>-9</b> (18) | Alorte boston                        |            |
| cisco                                                                           | Command                                                              | Ū.                                                                                                    |                                                                                                    |      |                | Peterios                             |            |
| Û                                                                               | Command                                                              | Execution Pane                                                                                                    |                                                                                                    |      | Ţ.             | Administrat                          |            |
| Overview<br>Infrastructure                                                      | Machine Type<br>Site<br>Host Name                                    | Execution Pane          Virtualized Voice Browser       ~         All Sites       ~         Select All       ~         vvb74       vVB75 | Method GET ~<br>Request Body                                                                                                    | Path | speechconfig/  | rest/config/tts/serv<br>Content Type | Iceaccount |
| Overview<br>Infrastructure<br>Organization<br>Users<br>Desktop<br>E<br>Capacity | Machine Type<br>Site<br>Host Name<br>Result Filter<br>Result Details | Execution Pane                                                                                                    | Method GET ~<br>Request Body<br>{     *serviceAccounts*:[     {     * providerName*:*Google*,     *name*:*sa3*,     *description*:null,     *isDefault*:false,     * authKey*:*xvc*,     * properties*:[]     } } | Path | speechconfig/  | e JSON ^<br>JSON XML                 |            |

## 確認

次の例を使用して、[Command Execution]ペインの結果を確認できます。

#### 例 1: Cisco VVBでのサービスアカウントの作成

図に示すように要求パラメータに入力し、[Execute]をクリックします。

| altalta<br>cisco                | Unified Contact C | Center Enterprise Management |                                                                                                    | Lesson Advantes Advantes                       |      |
|---------------------------------|-------------------|------------------------------|----------------------------------------------------------------------------------------------------|------------------------------------------------|------|
|                                 | Command           | Execution Pane               |                                                                                                    |                                                |      |
|                                 |                   |                              |                                                                                                    |                                                | 0    |
| Overview                        | Machine Type      | Virtualized Voice Browser ~  | Method GET ~                                                                                                    | Path speechconfig/rest/config/tts/serviceaccou | unt  |
|                                 | Site              | All Sites ~                  | Request Body                                                                                                    | Content Type XML                               | ~    |
| Infrastructure<br>Corganization | Host Name         | VVb74<br>VVb75               |                                                                                                    |                                                |      |
| Users                           |                   |                              |                                                                                                    | Response Type JSON ^ EXE                       | CUTE |
| 0                               | Result Filter     | Success(2)     Failure(0)    |                                                                                                    | XML                                            |      |
| Desktop<br>P<br>Capacity        | Result Details    | wb74<br>WB75                 | <pre>{     serviceAccounts":[         {             * providerName": "Google",             * name": "sa3",             * description": null,             * isDefault": raise,             * authKey": rave",             * properties":[]         }     } }</pre> |                                                |      |
|                                 |                   |                              |                                                                                                    | RE                                             | SET  |

例2:例1で作成したCisco VVBのサービスアカウントの取得

図に示すように、要求パラメータに入力します。[Execute]をクリックします。図に示すように、 成功応答が得られます。

Path: speechconfig/rest/config/tts/serviceaccount/newServiceaccount

| alialia<br>cisco                | Unified Contact C | Center Enterprise Management                                                               |                                                                                                    | Alerts            | boston<br>Administrator |
|---------------------------------|-------------------|--------------------------------------------------------------------------------------------|----------------------------------------------------------------------------------------------------|-------------------|-------------------------|
|                                 | Command           | Execution Pane                                                                             |                                                                                                    |                   |                         |
|                                 |                   |                                                                                            |                                                                                                    |                   | 0                       |
| Overview                        | Machine Type      | Virtualized Voice Browser ~                                                                | Method POST - Path speechco                                                                                                    | onfig/rest/config | /tts/serviceaccount     |
|                                 | Site              | All Sites ~                                                                                | Request Body                                                                                                    | Conter            | nt Type JSON ~          |
| Infrastructure<br>Corganization | Host Name         | <ul> <li>Select All</li> <li>eg4k-vvb1.berlin.icm</li> <li>eg4k-vvb2.berlin.icm</li> </ul> | <pre>{     serviceAccount* : {         " providerName* : "Google",         " name* : " <u>pgwServiceaccount</u>",         " description* : null,         " isDefault* : false,         " authKey* : " xvc",         " properties* : []     } }</pre> |                   |                         |
| Users                           |                   |                                                                                            | Respons                                                                                                    | se Type JS        | ON ~ EXECUTE            |
| 0                               | Result Filter     | Success(2)     Failure(0)                                                                  |                                                                                                    |                   |                         |
| Desktop<br>Capacity             | Result Details    | eg4k-vvb1.berlin.icm<br>eg4k-vvb2.berlin.icm                                               | <pre>{     text":"",     "rc":201,     "headers":{     "location":[     "https://eg4k-vvb1.berlin.icm/speechconfig/rest/config/tts/     ] } errors":[] }</pre>                                                                                       | /serviceaccount/  | 'newserviceaccount"     |
|                                 |                   |                                                                                            |                                                                                                    |                   | RESET                   |

### 例3:例1で作成したCisco VVBのサービスアカウントの更新

図に示すように、要求パラメータに入力します。[Execute]をクリックします。

 $\mathcal{NA}$  – speechconfig/rest/config/tts/serviceaccount/newServiceaccount\_

| altalta<br>cisco         | Unified Contact C | Center Enterprise Management                                                                 |                                                                                                    | Alerts                  | boston<br>Administrator  |
|--------------------------|-------------------|----------------------------------------------------------------------------------------------|----------------------------------------------------------------------------------------------------|-------------------------|--------------------------|
|                          | Command           | Execution Pane                                                                               |                                                                                                    |                         |                          |
| Overview                 | Machine Type      | Virtualized Voice Browser ~                                                                  | Method PUT ~ Path s                                                                                                    | peechconfig/rest/config | /tts/serviceaccount/new: |
|                          | Site              | All Sites ~                                                                                  | Request Body                                                                                                    | Conter                  | it Type JSON ~           |
| Organization             | Host Name         | ✓       Select All         ✓       eg4k-vvb1.berlin.icm         ✓       eg4k-vvb2.berlin.icm | <pre>{     serviceAccount": {         "providerName": "Google",         "name": "ngwSenviceaccount",         "description: "updating the description",         "isDefault": false,         "authKey": "xvc",         "properties": ]     } }</pre> |                         |                          |
| Users                    |                   |                                                                                              | R                                                                                                    | lesponse Type JS        | ON ~ EXECUTE             |
| 0                        | Result Filter     | Success(2)     Failure(0)                                                                    |                                                                                                    |                         |                          |
| Desktop<br>F<br>Capacity | Result Details    | eg4k-vvb1.berlin.icm<br>eg4k-vvb2.berlin.icm                                                 | { "text": "",<br>"co": 200,<br>"errors": []<br>}                                                                                                    |                         |                          |
|                          |                   |                                                                                              |                                                                                                    |                         | RESET                    |

### 例4:例1で作成したCisco VVBのサービスアカウントの削除

### 図に示すように、要求パラメータに入力します。[Execute]をクリックします。

#### パス – speechconfig/rest/config/tts/serviceaccount/newServiceaccount。

| alialia<br>cisco                | Unified Contact C               | Center Enterprise Management                                                     |   |                                           |      | Alerts                   | boston<br>Administrator |   |
|---------------------------------|---------------------------------|----------------------------------------------------------------------------------|---|-------------------------------------------|------|--------------------------|-------------------------|---|
|                                 | Command                         | Execution Pane                                                                   |   |                                           |      |                          |                         |   |
| Overview                        | Machine Turne                   | Vieturiand Voleo Dreunor                                                         |   | Method DELETE                             | Dath | ana abaarba loost loopba | (#***                   | 0 |
|                                 | Site                            | All Sites                                                                        |   | Request Body                              | Faul | Speechconing/rest/coning | nt Type                 |   |
| Infrastructure<br>Corganization | Host Name                       | ✓     Select All       ✓     eg4k-wb1.berlin.icm       ✓     eg4k-wb2.berlin.icm |   |                                           |      | Contes                   | 0001 ×                  |   |
| Users                           |                                 |                                                                                  |   |                                           |      | Response Type JS         | ON - EXECUTE            |   |
| Pesktop                         | Result Filter<br>Result Details | Success(2)     Failure(0)  eg4k-wb1.berlin.icm  eg4k-wb2.berlin.icm              | { | text" : " "<br>rc" : 200,<br>errors" : [] |      |                          |                         |   |
| Capacity                        |                                 |                                                                                  |   |                                           |      |                          | RESET                   |   |

## トラブルシュート

Tomcatログ**c:\icm\tomcat\logs\CCBU.<timestamp>**は、SPOGの[Command Execution]ペインからのAPI要求のトラブルシューティングに必要です。

## 関連情報

PCCEアドミニストレーションガイド

テクニカル サポートとドキュメント – Cisco Systems